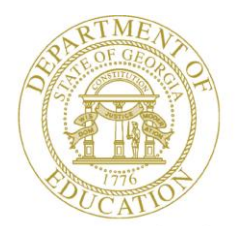

Dr. John D. Barge, State School Superintendent "Making Education Work for All Georgians"

GEORGIA DEPARTMENT OF EDUCATION OFFICE OF THE STATE SUPERINTENDENT OF SCHOOLS TWIN TOWERS EAST ATLANTA, GA 30034-5001

TELEPHONE: (800) 869 - 1011

FAX: (404) 651-5006

http://www.gadoe.org/

#### MEMORANDUM

TO: PCGenesis System Administrators

**FROM:** Steven Roache, Senior Information Systems Manager

#### SUBJECT: Release 13.02.00 – Fiscal Year 13 (FY13) Year-End Updates and Miscellaneous Changes / Installation Instructions

This document contains the PCGenesis software release overview and installation instructions for *Release 13.02.00*.

PCGenesis supporting documentation is provided at:

http://www.gadoe.org/Technology-Services/PCGenesis/Pages/default.aspx

June, 2013 Payroll Completion Instructions

Install this release <u>after</u> completing the June 2013 payroll(s). Install this release <u>before</u> executing F4 – Calculate Payroll and Update YTD for the July 2013 payroll.

Make sure to import the 2014 CPI Salary Schedule into PCGenesis. The 2014 CPI Salary Schedule is available on the PCGenesis documentation web page.

The Fiscal Year End Checklist is available on the PCGenesis documentation web page. Please make sure to follow the instructions for completing the fiscal year end closing in the order provided.

For users of the new Enhanced Substitute Pay and Employee Leave System, to begin a new leave plan year, 1) Run the Plan Year Rollover Processing (F3, F4, F2, F11) <u>first</u>, and 2) Run the Advance Leave (F3, F4, F2, F10) <u>second</u>. The Create Original Leave of Absence File (F3, F5, F6) step can be run at any time since the leave data is pulled from the Leave History File.

For users of the Legacy Leave System, to begin a new leave plan year, 1) Create the Original Leave of Absence File (F3, F5, F6) <u>first</u> in order to capture FY 2013 leave totals for CPI reporting, and 2) Run the Automatic Leave Update (F3, F5, F3) <u>second</u> in order to clear the 2013 YTD leave totals.

> Georgia Department of Education Dr. John D. Barge, State School Superintendent June 25, 2013 • 11:26 AM • Page 1 of 26 All Rights Reserved.

#### Contents

| Section A: Overview of Release                                                            | 3  |
|-------------------------------------------------------------------------------------------|----|
| A1. Payroll System                                                                        | 3  |
| A1.1. New Teachers Retirement System (TRS) Rates for FY 2014                              |    |
| A1.2. New Employees' Retirement System (ERS) Rates for FY 2014                            | 3  |
| A1.3. New Georgia Health Insurance (GHI) Premium for July 2013 (for August 2013 Coverage) | 4  |
| A1.4. Print Manual Checks                                                                 | 4  |
| A1.5. Add State Marital Allowances, Emergency Contact Data and Sick Bank Indicator to     |    |
| Export/Import Selected Payroll / Deduction / CPI Information                              | 4  |
| A1.6. Printing Leave on the Old Payroll Check Stubs                                       | 5  |
| A1.7. Print Earnings History Report                                                       | 5  |
| A1.8. Final Payroll Distribution Report for Manual Checks                                 | 5  |
| A1.9. SHBP Open Enrollment Eligibility File Report (PLEE)                                 | 5  |
| A1.10. Payroll Check Reconciliation Listing                                               | 5  |
| A1.11. Payroll Gross Process Type Codes 'X' and 'Y'                                       | 7  |
| A1.12. Display/Update Earnings History Record                                             | 7  |
| A1.13. Department of Labor Quarterly Payroll Report & Wages Data File                     | 7  |
| A1.14. Creating the SECONQ Backup Before Updating Earnings History with Current Pay       | 8  |
| A2. Financial Accounting and Reporting (FAR) System                                       | 9  |
| A2.1. Text-Only PO Option for Third Party Vendors                                         | 9  |
| A2.2. Vendor Check and Wire Transfer Reconciliation Listings                              | 10 |
| A3. Certified/Classified Personnel Information (CPI) System                               | 12 |
| A3.1. Cycle 3 Leave Reporting – Enhanced Substitute Pay and Employee Leave System         | 12 |
| A3.2. Cycle 3 Leave Reporting – Legacy Leave Systems                                      | 13 |
| A3.3. Cycle 3 Leave Reporting – All Systems                                               | 16 |
| A3.4. Upload the 2014 CPI State Salary Schedule                                           | 16 |
| A3.5. Upload CPI Codes from Comma Delimited Files Provided on Data Collections Website    | 17 |
| A4. Personnel System                                                                      |    |
| A4.1. Enhanced Substitute Pay and Employee Leave System – Tracking Hours                  | 18 |
| Section B: Installation Instructions for Release 13.02.00 Software                        | 19 |
| B1. Perform a PCGenesis Full Backup                                                       | 19 |
| B2. Install PCGenesis Release 13.02.00                                                    |    |
| B3. Verify Release 13.02.00 Was Successfully Installed                                    |    |
| B4. Perform a PCGenesis Full Backup after Release 13.02.00 is Installed                   |    |
| •                                                                                         |    |

### Section A: Overview of Release

#### A1. Payroll System

### A1.1. New Teachers Retirement System (TRS) Rates for FY 2014

The TRS Board of Trustees has adopted the following changes to the employer and employee contribution rates effective July 1, 2013.

| Fiscal Year 2014      |        |  |  |  |  |
|-----------------------|--------|--|--|--|--|
| TRS                   |        |  |  |  |  |
| <b>Employer Rate:</b> | 12.28% |  |  |  |  |
| <b>Employee Rate:</b> | 6.00%  |  |  |  |  |

This release automatically updates the TRS rates into PCGenesis.

### A1.2. New Employees' Retirement System (ERS) Rates for FY 2014

The ERS Board of Trustees has adopted the following changes to the employer and employee contribution rates effective July 1, 2013.

| Fiscal Year 2014       |         |  |  |  |  |
|------------------------|---------|--|--|--|--|
| Old ERS                |         |  |  |  |  |
| Employer contribution: | 13.71%  |  |  |  |  |
| Pickup:                | 05.00 % |  |  |  |  |
| Total Employor Data:   | 18 710/ |  |  |  |  |
| Total Employer Kate.   | 10./1/0 |  |  |  |  |
| Employee Rate:         | 1.5%    |  |  |  |  |
|                        |         |  |  |  |  |
| Fiscal Year 2014       |         |  |  |  |  |
| New ERS                |         |  |  |  |  |
| Employer Rate:         | 18.46%  |  |  |  |  |
| Employee Rate:         | 1.5%    |  |  |  |  |

This release automatically updates the ERS rates into PCGenesis.

Georgia Department of Education Dr. John D. Barge, State School Superintendent June 25, 2013 • 11:26 AM • Page 3 of 26 All Rights Reserved.

# A1.3. New Georgia Health Insurance (GHI) Premium for July 2013 (for August 2013 Coverage)

The Board of Community Health has approved an increase in the flat per covered member per month employer contribution rate beginning in July 2013 (for August coverage) for certificated personnel. The new flat rate is set at **\$945.00** for each covered member. The new rates go into effect with the July 2013 billing for August coverage.

Additionally, the Board has approved the flat per covered member per month employer contribution rate for the 2014 fiscal year for non-certificated personnel. The employer contribution for the Non-Certificated Public School Employee Plan has been set at **\$596.20** for each enrolled employee in the Non-Certificated Public School Employee Plan. The new rates go into effect with the July 2013 billing for August coverage.

This release automatically updates the SHBP rates into PCGenesis.

#### A1.4. Print Manual Checks

The *Print Manual Check* (F2, F3, F9, F13) feature has been enhanced to display more than 24 manual checks at a time on the screen. The *Print Manual Check* screen will now display an unlimited number of checks on the screen, and will allow the user to page backwards and forwards through the manual checks which have been entered into the system.

The *Print Manual Check* (F2, F3, F9, F13) feature allows the user to print a manual check. The *Print Manual Check* feature displays a list of all manual checks and direct deposits which have been keyed into the system. The procedure does not allow direct deposits to be printed, but will allow the user to print <u>one</u> manual check at a time. A manual check can be printed by simply entering a  $\square$  (check mark) in the box next to the manual check. The normal check printing process then proceeds and includes the ability to enter a message to print on the check.

#### A1.5. Add State Marital Allowances, Emergency Contact Data and Sick Bank Indicator to Export/Import Selected Payroll / Deduction / CPI Information

Support has been added to the *Export Selected Payroll/Deduction/CPI Information* (F2, F13, F8, F5) and the *Import Selected Payroll Information* (F2, F13, F8, F6) features for the export/import of additional payroll fields. The user is now allowed to select the **State Marital Allowances**, the **Sick Bank** indicator, and **Emergency Contact Data** fields for export from the *Payroll File*.

The **Sick Bank** field and the **Emergency Contact Data** fields may also be imported back into the *Payroll File*. Selecting the **Export File Type** of '**I**' (Create File to Modify and Import) during the export process allows the user to create an export file which, after changes to the data have been made, can then be imported back into the *Payroll File* data. This process will facilitate loading the employee **Sick Bank** indicator field which is needed for the *Enhanced Substitute Pay and Employee Leave System*. It will also facilitate loading the **Emergency Contact Data** fields into the system.

Georgia Department of Education Dr. John D. Barge, State School Superintendent June 25, 2013 • 11:26 AM • Page 4 of 26 All Rights Reserved.

#### A1.6. Printing Leave on the Old Payroll Check Stubs

The old payroll check and direct deposit stub has been updated so that negative leave balances can print on the stub. The ability to print negative leave balances is needed for the *Enhanced Substitute Pay and Employee Leave System*.

#### A1.7. Print Earnings History Report

The *Print Earnings History Report* (F2, F10, F3) has been enhanced to print the employer name on the report. This will facilitate using this report for proof of employment/income when employees need to provide verification of their employment to third parties. Also the *Fiscal Accumulation Period* section of the report has been enhanced to give separate totals for old and new PSERS. This will facilitate balancing the pension amounts for employees.

#### A1.8. Final Payroll Distribution Report for Manual Checks

A problem was caused by release 13.01.00. When running the *Print Final Payroll Distribution* (F2, F3, F12) for a manual check, the following message was displayed, "Employee FICA Amounts Do Not Add Up", if the employee was being withheld for a different pension type than on their regular payroll check. Receiving this message caused the final distribution reports to NOT complete. This problem has been corrected. Also, the error message has been updated to clarify that the user should call the Help Desk when the error message is displayed.

#### A1.9. SHBP Open Enrollment Eligibility File Report (PLEE)

The *PLEE - Open Enrollment Eligibility File Report* (F2, F5, F2) has been updated to include the **Hours Per Week** field which is written to the PLEE file. Having this field print on the report will allow users to see what is being loaded to SHBP for the **Hours Per Week** field.

#### A1.10. Payroll Check Reconciliation Listing

The *Payroll Check Reconciliation Listings* (F2, F11, F2) have been redone. The report has been updated to print the **Cancel Date** and the **Void Date** in addition to printing the **Issue Date** for each check. Also, the print options have been changed as described below:

- When the user selects the 'ALL' option, all checks, regardless of status, are printed as long as the **Issue Date** is within the date range requested.
- When the user selects the '**ISS**' option, the program prints all checks still outstanding during the timeframe. For example, if the **Issue Date** is within the range and the **Cancel Date** is outside of the date range, <u>the check will print</u> on the report because the check is still outstanding. If the check was issued and cancelled within the date range, <u>the check will NOT print</u> on the report because the check is not outstanding in that date range.

Georgia Department of Education Dr. John D. Barge, State School Superintendent June 25, 2013 • 11:26 AM • Page 5 of 26 All Rights Reserved.

- When the user selects the 'CAN' option, the program prints all checks with the Cancel Date within the date range requested.
- When the user selects the '**VOI**' option, the program prints all checks with the **Void Date** within the date range requested.

The *Check Reconciliation Listing* screen is shown below:

| E PCG Dist=8991 Rel=13.02.00 06/13/2013 PCW 001 SV C:\DEVSYS C:\SECOND WHITE                     |
|--------------------------------------------------------------------------------------------------|
| Check Reconciliation Listing PAY1550                                                             |
|                                                                                                  |
| Enter Bank Code of bank to be printed                                                            |
| BK 08                                                                                            |
|                                                                                                  |
| (Leave Bank Code blank for ALL banks)                                                            |
| Enter Check Status to be printed                                                                 |
| ·                                                                                                |
| 10111 5 5 4 5 1 1                                                                                |
| HLL FUT HIL                                                                                      |
| 135 for issued only (computer and Manual)                                                        |
| LAN FUT Cancelled Unity                                                                          |
| for for online unit                                                                              |
| Enter date range of checks to be printed (MMDDCCYY)                                              |
| thru                                                                                             |
|                                                                                                  |
| (Leave dates ZERUS for ALL requested checks)                                                     |
| For 'ALL': ALL checks regardless of status, with issued dates within the range will be selected. |
| For 'ISS': Issued checks with issued dates within the range will be selected.                    |
| Use 'ISS' & a date range to print all checks still outstanding during the timeframe.             |
| For 'CAN': Cancelled checks with cancel dates within the range will be selected.                 |
| For 'VOI': Voided checks with void dates within the range will be selected.                      |
| _                                                                                                |
|                                                                                                  |
|                                                                                                  |
|                                                                                                  |
|                                                                                                  |
| ENTER = Continue, E16 = Exit 13.82.80                                                            |
|                                                                                                  |
|                                                                                                  |

The Check Reconciliation Listing report is shown below:

| REPORT ID:<br>REPORT DATE: | PAY1550<br>06/13/2013 |                    | LIST OF ISSUED CHECKS ONLY<br>ISSUED DATE RANGE: 09/01/2012 - 09/30 | /2012          | PAGE 1     |           |
|----------------------------|-----------------------|--------------------|---------------------------------------------------------------------|----------------|------------|-----------|
| BANK: BK08                 | FNB 008 OF            | SMITH CITY         |                                                                     |                |            |           |
| NUMBER                     | ISSUE DATE            | PAYEE              | AMOUNT                                                              | STATUS         | CANC DATE  | VOID DATE |
| 029338                     | 09/28/2012            | GA4DY, JA4RED      | 20.52                                                               | CANCELLED      | 10/31/2012 |           |
| 029339                     | 09/28/2012            | GOEDEN, REETA      | 82.09                                                               | CANCELLED      | 10/31/2012 |           |
| 029340                     | 09/28/2012            | DOSE, ROSELEE      | 82.09                                                               | CANCELLED      | 10/31/2012 |           |
| 030515                     | 09/28/2012            | GESMAN, GASIN      | 611.89                                                              | CANCELLED      | 10/31/2012 |           |
| 030518                     | 09/28/2012            | AM2ROSE, BE2HANIE  | 1,351.37                                                            | CANCELLED      | 10/31/2012 |           |
| 030522                     | 09/28/2012            | BOS, CASHERIN      | 1,015.53                                                            | CANCELLED      | 10/31/2012 |           |
| 030523                     | 09/28/2012            | ZE9EDA, CH9RITA    | 1,822.83                                                            | COMPUTER ISSUE |            |           |
| 030524                     | 09/28/2012            | MO4TALVO, LA4ELLE  | 1,017.38                                                            | CANCELLED      | 10/31/2012 |           |
| 030525                     | 09/28/2012            | PASNELL, DOSINIQUE | 2,140.66                                                            | CANCELLED      | 10/31/2012 |           |
| 030526                     | 09/28/2012            | ASSCRAFT, JASIKA   | 802.50                                                              | CANCELLED      | 10/31/2012 |           |
| 030527                     | 09/28/2012            | SH3PMAN, CL3RETHA  | 3,375.66                                                            | CANCELLED      | 10/31/2012 |           |
| 030528                     | 09/28/2012            | TASBOT, ROSKY      | 2,192.55                                                            | CANCELLED      | 10/31/2012 |           |
| 030530                     | 09/28/2012            | BA2LEY, TI2ANY     | 2,592.57                                                            | CANCELLED      | 10/31/2012 |           |
| 030531                     | 09/28/2012            | KO5B, TY5ON        | 1,674.06                                                            | CANCELLED      | 10/31/2012 |           |

Georgia Department of Education Dr. John D. Barge, State School Superintendent June 25, 2013 • 11:26 AM • Page 6 of 26 All Rights Reserved.

#### A1.11. Payroll Gross Process Type Codes 'X' and 'Y'

The **Process Type** codes '**X**' and '**Y**' on the *Gross Data* screen (F2, F2, F4) have been changed to calculate the FICA tax. Before, '**X**' and '**Y**' did NOT calculate FICA, Federal, or State taxes, or pension/annuity amounts. However, FICA should always be withheld from payments based upon the employee's FICA switch. Therefore, the '**X**' and '**Y**' **Process Type** codes have been changed to calculate the FICA tax based upon the employee's FICA switch, but will <u>not</u> calculate Federal or State taxes, or pension/annuity amounts. This will allow districts to make special payments to employees without withholding Federal and State taxes and pension amounts, but while still taking out FICA taxes.

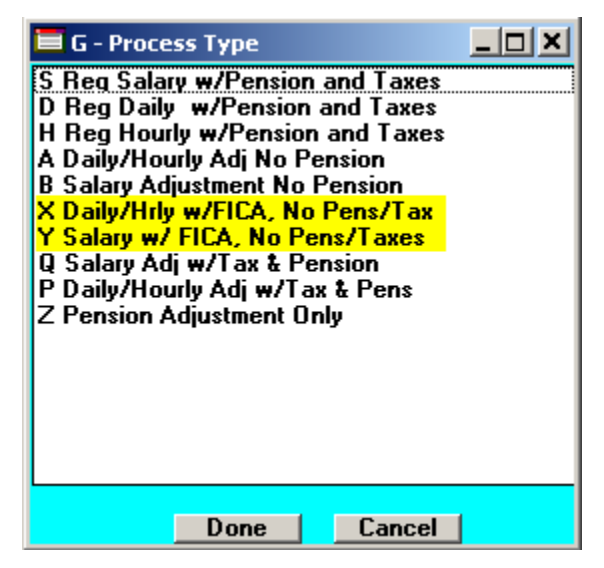

#### A1.12. Display/Update Earnings History Record

PCGenesis now allows edits to the **FICA switch** field for 'I' (Issued Check) earnings history records. This will facilitate correcting FICA errors on payments when the FICA switch is set incorrectly for an employee. The FICA switch can be changed from 'M' (Medicare-Only) to 'Y' (OASDI and Medicare) or visa versa. The FICA switch impacts how the W-2's are produced at the end of the year. The Medicare-Only W-2 prints separately from the OASDI and Medicare W-2.

## A1.13. Department of Labor Quarterly Payroll Report & Wages Data File

A problem was caused by release 13.01.01. When running the *Department of Labor Quarterly Payroll Report & Wages Data File* (F2, F5, F3), the DOL account number did not display correctly on the screen. This problem has been corrected.

Georgia Department of Education Dr. John D. Barge, State School Superintendent June 25, 2013 • 11:26 AM • Page 7 of 26 All Rights Reserved.

#### A1.14. Creating the SECONQ Backup Before Updating Earnings History with Current Pay

A change has been made to the backup procedure that is executed prior to updating Earnings History with current pay (F2, F3, F13). Before, the system first copied PAYDATA into PAYDATAQ before creating the SECONQ backup. However, this meant that a user could not return to a point prior to the F4 – Calculate Payroll and Update YTD (Final) step by restoring SECONQ followed by restoring PAYDATAQ. Now, the system does not overwrite PAYDATAQ prior to creating SECONQ.

Georgia Department of Education Dr. John D. Barge, State School Superintendent June 25, 2013 • 11:26 AM • Page 8 of 26 All Rights Reserved.

### A2. Financial Accounting and Reporting (FAR) System

#### A2.1. Text-Only PO Option for Third Party Vendors

The recent PCGenesis release 13.01.00 added the PO Output field to both the vendor maintenance screen and the PO input screen. The new field was added to the Vendor Maintenance screen (F1, F14, F1) which allows third party vendors, such as SoftDocs, to deliver purchase orders by either fax or e-mail instead of printing the purchase orders from within PCGenesis. The **PO Output** field defines the vendor's preferred method for receiving purchase orders.

Valid options are:

- $\mathbf{E}$  E-mail, only valid when using a 3<sup>rd</sup> party to deliver purchase orders  $\mathbf{F}$  Fax, only valid when using a 3<sup>rd</sup> party to deliver purchase orders
- **O** Other, valid when PCGenesis is used to print purchase orders

Release 13.02.00 implements the use of the PO Output field by adding a system control option which allows the user to select either the 'System Standard PO' or a 'Text-only PO'. Release 13.02.00 runs a conversion program and defaults the new 'System Standard PO' option to 'Y'. If the 'System Standard PO' option is set to 'Y', the normal system purchase order will print and nothing changes.

If the 'System Standard PO' option is set to 'N', PCGenesis will produce a 'Text-only PO'. The 'Text-only PO' option, will output some additional information for the purchase order including the vendor fax number, e-mail address, 'Bill To' facility and building codes, and the **PO Output** field which indicates whether the vendor would like to receive the purchase order by e-mail, fax, or regular mail. PCGenesis will output the purchase orders as text-only files so that these files may be captured by a third party for processing. The text-only output will contain only ASCII characters and will NOT contain any printer PCL code.

Allowing third parties to access PCGenesis purchase orders and checks can open up multiple options to school districts. For example, third parties may now be able to offer district employees web browser self service options that were not previously available to PCGenesis systems. By providing web access to current and historical employee payroll documents, the district may no longer feel the need to mail paper copies of direct deposit advices to employees, thus saving printing and mailing expenses. Also, third parties have the ability to fax or e-mail purchase orders to vendors instead of using regular mail.

> **Georgia Department of Education** Dr. John D. Barge, State School Superintendent June 25, 2013 • 11:26 AM • Page 9 of 26 All Rights Reserved.

# A2.2. Vendor Check and Wire Transfer Reconciliation Listings

The *Produce Check Reconciliation Listings* (F1, F4, F11, F2) and *Produce Wire Transfer Reconciliation Listings* (F1, F4, F12, F2) have been redone. The report has been updated to print the **Cancel Date** and the **Void Date** in addition to printing the **Issue Date** for each check/wire transfer. Also, the print options have been changed as described below:

- When the user selects the 'ALL' option, all checks/wire transfers, regardless of status, are printed as long as the **Issue Date** is within the date range requested.
- When the user selects the '**ISS**' option, the program prints all checks/wire transfers which are outstanding during the timeframe. For example, if the **Issue Date** is within the range and the **Cancel Date** is outside of the date range, <u>the check will print</u> on the report because the check is still outstanding. If the check was issued and cancelled within the date range, <u>the check will NOT print</u> on the report because the check is not outstanding in that date range.
- When the user selects the 'CAN' option, the program prints all checks/wire transfers with the Cancel Date within the date range requested.
- When the user selects the 'VOI' option, the program prints all checks/wire transfers with the Void Date within the date range requested.

The Check Reconciliation Listing screen is shown below:

| E PCG Dist=8991 Rel=13.02.00 06/13/2013 PCW 001 5V C:\DEV5Y5 C:\SECOND WHITE   | _ 8 ×             |
|--------------------------------------------------------------------------------|-------------------|
| Check Reconciliation Listing                                                   | EXP1550           |
|                                                                                |                   |
| Enter Bank Code of bank to be printed                                          |                   |
| <b>_</b>                                                                       |                   |
| (Looke Book Code block Cov All books)                                          |                   |
| (Leave Bank Gude Diank for HLL Danks)                                          |                   |
| Enter Check Status to be printed                                               |                   |
| —                                                                              |                   |
| 'ALL' for All                                                                  |                   |
| 'ISS' for Issued Only (Computer, Manual and J.E.)                              |                   |
| 'CAN' for Cancelled Only                                                       |                   |
| 'VOI' for Voided Only                                                          |                   |
| Enter date range of checks to be printed (MMDDCCYY)                            |                   |
| thru                                                                           |                   |
| (Leave dates ZERNS for All requested checks)                                   |                   |
|                                                                                |                   |
| For 'ALL': ALL checks regardless of status, with issued dates within the range | will be selected. |
| For 'ISS': Issued checks with issued dates within the range will be selected.  |                   |
| Use 155 & a date range to print all checks still outstanding durif             | ig the timeframe. |
| FOR GAN : Gancelleu checks with cancel uales within the range will be selected | 1.                |
| For our checks with our dates within the range will be selected.               |                   |
|                                                                                |                   |
|                                                                                |                   |
|                                                                                |                   |
|                                                                                |                   |
| ENTER = Continue, F16 = Exit                                                   | 13.02.00          |
|                                                                                |                   |
|                                                                                |                   |

The Check Reconciliation Listing report is shown below:

| EPORT II<br>ORT DATH | D: EXP1550<br>E: 06/13/2013 |               | LIST OF ISSUED CHECKS ONLY<br>ISSUED DATE RANGE: 09/01/2012 - 09 | 9/30/2012 | Ð          | AGE 1      |            |
|----------------------|-----------------------------|---------------|------------------------------------------------------------------|-----------|------------|------------|------------|
| ANK: BK              | 08 FNB 008 OF               | SMITH CITY    |                                                                  |           |            |            | TE TOOTE ( |
| NUMBER               | ISSUE DATE                  | PAYEE         | AMOUNT                                                           | STATUS    | CANC DATE  | VOID DATE  | VOID #     |
| 066308               | 09/27/2012                  | VENDOR 005072 | 48.09                                                            | CANCELLED | 10/31/2012 |            |            |
| 071028               | 09/06/2012                  | VENDOR 005221 | 279.53                                                           | VOIDED    |            | 11/07/2012 |            |
| 071042               | 09/13/2012                  | VENDOR 000482 | 15.56                                                            | CANCELLED | 10/31/2012 |            |            |
| 071084               | 09/20/2012                  | VENDOR 005326 | 38,165.00                                                        | CANCELLED | 10/31/2012 |            |            |
| 071090               | 09/28/2012                  | VENDOR 000089 | 89.00                                                            | CANCELLED | 10/31/2012 |            |            |
| 071091               | 09/28/2012                  | VENDOR 005054 | 599.70                                                           | CANCELLED | 10/31/2012 |            |            |
| 071092               | 09/28/2012                  | VENDOR 002162 | 35.91                                                            | CANCELLED | 10/31/2012 |            |            |
| 071093               | 09/28/2012                  | VENDOR 001708 | 318.15                                                           | CANCELLED | 10/31/2012 |            |            |
| 071095               | 09/28/2012                  | VENDOR 005074 | 785.00                                                           | CANCELLED | 10/31/2012 |            |            |
| 071096               | 09/28/2012                  | VENDOR 002771 | 1,558.37                                                         | CANCELLED | 10/31/2012 |            |            |
| 071097               | 09/28/2012                  | VENDOR 000233 | 438.92                                                           | CANCELLED | 10/31/2012 |            |            |
| 071098               | 09/28/2012                  | VENDOR 004961 | 39,500.00                                                        | CANCELLED | 10/31/2012 |            |            |
| 071099               | 09/28/2012                  | VENDOR 003594 | 222.00                                                           | CANCELLED | 10/31/2012 |            |            |

#### A3. Certified/Classified Personnel Information (CPI) System

### A3.1. Cycle 3 Leave Reporting – Enhanced Substitute Pay and Employee Leave System

For users of the *Enhanced Substitute Pay and Employee Leave System*, the *Create Original Leave of Absence File* procedure (F3, F5, F6) has been updated so that the *Original Leave of Absence File* is created from the leave data contained in the *Leave History File*.

|     | PCG Dist=8991 Rel=13.02.0               | 0 05/23/2013 PCW 001                            | C:\DEV5YS C:\S | ECOND | WHITE | _ & ×    |
|-----|-----------------------------------------|-------------------------------------------------|----------------|-------|-------|----------|
|     |                                         | Pe                                              | rsonnel Syste  | m     |       | PER04P   |
|     | FKey                                    | Le                                              | gacy Leave Me  | nu    |       |          |
|     |                                         |                                                 |                |       |       |          |
|     | <u>1</u> Print E                        | mployee Leave Data                              |                |       |       |          |
|     | 3 Autom                                 | atic Leave Undate - By I                        | Pav Class      |       |       |          |
|     | Update                                  | e Job Code for CPI/Payre                        | oll/CS-1       |       |       |          |
|     |                                         | •                                               |                |       |       |          |
|     | 0-411-1                                 |                                                 | D              |       |       |          |
|     | Set Up Lea                              | Pre Data for CPI Cycle 3<br>Employee Leave Data | Reporting:     |       |       |          |
|     |                                         |                                                 |                |       |       |          |
|     | <u>6</u> Create                         | Original Leave of Abse                          | nce File       |       |       |          |
|     | 7 Leave                                 | of Absence File Mainter                         | nance          |       |       |          |
|     | 8 Leave                                 | of Absence File Print                           |                |       |       |          |
|     | Delete                                  |                                                 |                |       |       |          |
|     |                                         |                                                 |                |       |       |          |
|     |                                         |                                                 |                |       |       |          |
|     |                                         |                                                 |                |       |       |          |
|     |                                         |                                                 |                |       |       |          |
|     |                                         |                                                 |                |       |       |          |
|     |                                         |                                                 |                |       |       |          |
|     |                                         |                                                 |                |       |       |          |
| bi  | User                                    |                                                 |                |       |       | 12.02.00 |
| mas | List List List List List List List List | D D                                             |                |       |       | -        |

The *Create Original Leave of Absence File* procedure has been updated so that the user must enter the **Plan Year** to use when extracting leave data from the *Leave History File*, as shown in the screenshot below. The *Create Original Leave of Absence File* procedure will automatically pull all leave taken in the specified plan year into the *Leave of Absence File*. The data in *the Leave of Absence File* is then used to produce the Cycle 3 *CPI Transmission File*.

| PCG Dist=8991 | Rel=13.02.00 | 05/23/2013  | PCW 001  | C:\DEVSYS  | C:\SECOND  | WHITE                   | _ 8 ×    |
|---------------|--------------|-------------|----------|------------|------------|-------------------------|----------|
|               |              | Create Or:  | iginal L | eave of A  | bsence Fil | Le                      | LVUPLUG  |
|               |              | Fro         | m Leave  | History F  | 116        |                         |          |
|               |              |             | WAR      | NING!      |            |                         |          |
| Thic          | program wi   | 11 doloto d | tho ovic | ting Loou  | o of Obcor | oco Eilo if it alkoadu  | ovicto   |
| 11113         | program wi   | II delete i | CHE ENIS | ocing Leav | e or nuser | ice 111e, 11 11 alleady | enists.  |
| A new ori     | ginal Leave  | of Absence  | e File w | vill be cr | eated from | n the Leave History Fil | e data.  |
|               |              |             |          |            |            |                         |          |
| Enter         | r the PLAN   | YEAR to be  | extract  | ed for th  | e Origina] | L Leave of Absence File |          |
|               |              |             | Plan y   | ear        |            |                         |          |
|               |              |             |          |            |            |                         |          |
|               |              |             |          |            |            |                         |          |
|               |              |             |          |            |            |                         |          |
|               |              |             |          |            |            |                         |          |
|               |              |             |          |            |            |                         |          |
|               |              |             |          |            |            |                         |          |
|               |              |             |          |            |            |                         |          |
|               |              |             |          |            |            |                         |          |
|               |              |             |          |            |            |                         |          |
|               |              |             |          |            |            |                         |          |
|               | ENTE         | R = Contin  | ue, F16  | = Exit wi  | thout prod | essing                  | 13.02.00 |
|               |              |             |          |            |            |                         |          |

Staff Development leave is now brought over from the *Leave History File* data. The staff development leave hours will be created on the *Leave of Absence File Maintenance* screen with a type code of **STAF**. Also, the *Create Original Leave of Absence File* will now add Sick Bank taken time to *Absence Type* **SLST**.

#### A3.2. Cycle 3 Leave Reporting – Legacy Leave Systems

An *Import Employee Leave Data* (F3, F5, F5) option has been added to the *Legacy Leave Menu* screen which allows the user to import employee leave data for CPI reporting. The *Import Employee Leave Data* procedure allows for the upload of current leave, year-to-date leave, and leave balances via a comma separated (*.csv*) file. The completion of this procedure allows these totals to be printed on the employees' pay stubs. However, if the user does not wish to print the imported leave data on the employees' pay stub, the leave data may be suppressed from printing on the check.

Georgia Department of Education Dr. John D. Barge, State School Superintendent June 25, 2013 • 11:26 AM • Page 13 of 26 All Rights Reserved. If leave data is only being imported for the purpose of CPI reporting and is not being imported to print on checks, the user may go to the *Payroll Control Information* screen (F2, F13, F3, F9) and set '*Print Leave on Checks*' to 'N' on the Payroll Identification record. This allows users to populate the current used, year-to-date used, and balance fields for leave without necessarily printing the information on employees' pay stubs. This is convenient if the only purpose for loading the leave data is to produce the Cycle 3 *CPI Transmission File*.

If leave data has already been loaded during the payroll process from a third party leave management system, it is not necessary to import leave using this new option.

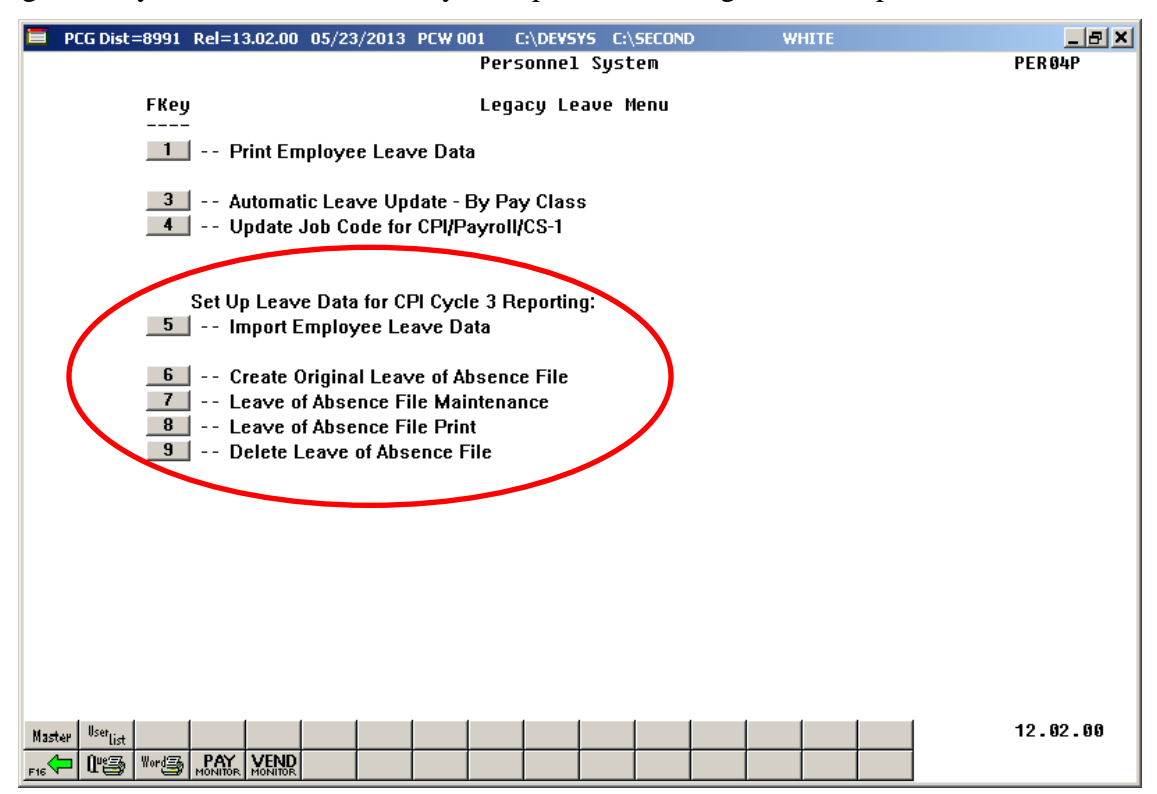

The *Create Original Leave of Absence File* procedure (F3, F5, F6) has been updated. If leave data has been imported (F3, F5, F5) or keyed into payroll as described above, the original *Leave of Absence File* will be created using leave data from payroll. If leave data has NOT been entered into payroll, the original *Leave of Absence File* will be created as an empty file.

The *Create Original Leave of Absence File* procedure has been updated so that the user must confirm their intention to run this process. Before, this process would run immediately when the user selected the *Create Original Leave of Absence File* option from the menu, with the result that whatever data had been keyed into the *Leave of Absence File* could be deleted unexpectedly. Now, the user must confirm their intention to recreate the *Leave of Absence File*.

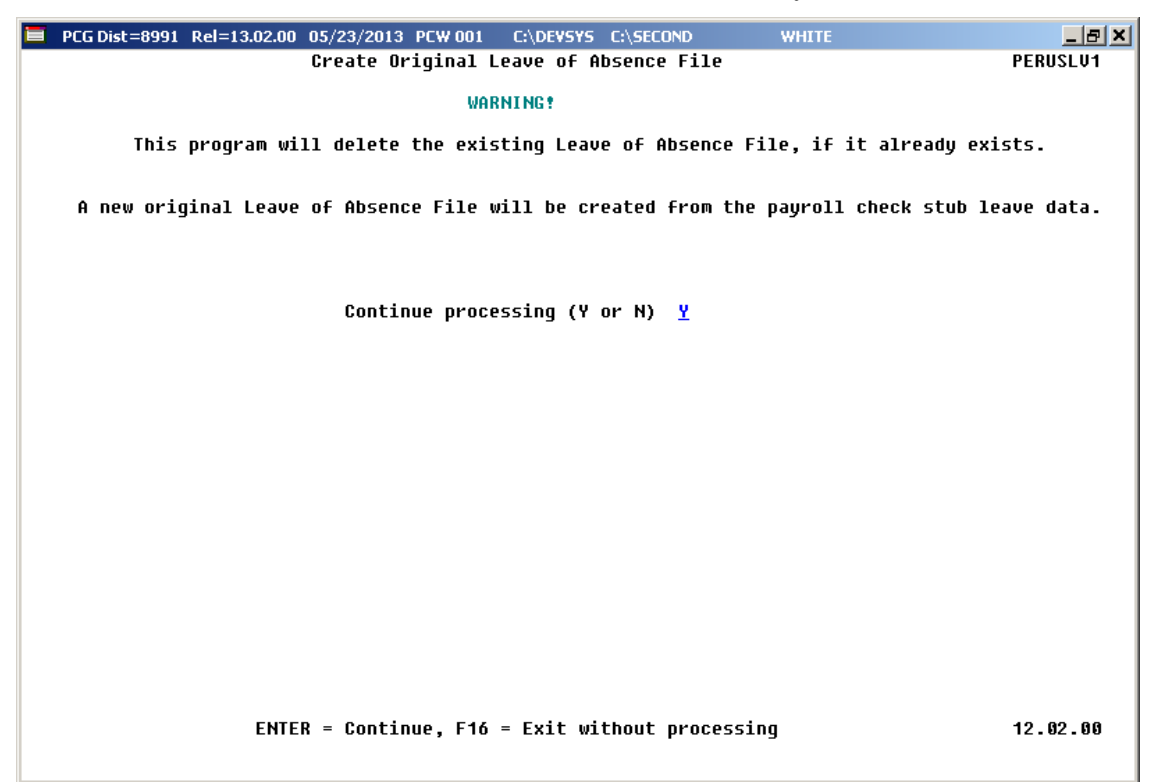

Staff Development leave is now brought over from the payroll leave data. The staff development leave hours will be created on the *Leave of Absence File Maintenance* screen with a type code of **STAF**. Also, the *Create Original Leave of Absence File* will now add Sick Bank taken time to *Absence Type* **SLST**.

#### A3.3. Cycle 3 Leave Reporting – All Systems

The *Data Transmission and CPI In Progress Report* (F4, F9, F1) and the *CPI In Progress Report ONLY* (F4, F9, F2) options have been updated so that the leave data extracted in Cycle 3 *CPI Transmission File* will be printed on the report. Before, a summary report of the Cycle 3 *CPI Transmission File* was not provided. The new report for Cycle 3 will allow users to verify the leave data being sent to the Georgia Department of Education for Cycle 3 CPI reporting.

| RUN DATE:<br>REPORT TIM | 05/23<br>E: 10:10 | 3/2013<br>5:00 |           |       | CPI DETA | IL IN-PROGRES | S REPORT        |            |             |                    | PROGRAM :<br>PAGE : | CPICM401<br>5 |
|-------------------------|-------------------|----------------|-----------|-------|----------|---------------|-----------------|------------|-------------|--------------------|---------------------|---------------|
| 899 SMIT                | н сіту в          | SOARD OF EDUC  | ATION     |       |          |               |                 |            |             |                    |                     |               |
| SSN                     | EMPNO             | EMPL           | OYEE NAME |       |          | CERT          | CERT ID         |            |             |                    |                     |               |
|                         | EMP<br>BASIS      | EMP<br>BASIS   | SICK      | STAFF | VAC      | OTHER         | LEV PAY<br>STEP | YRS<br>EXP | GHI<br>PART | CONTRACT<br>SALARY | TERMINATION<br>DATE |               |
| 999088631               | 088631<br>1.000   | AM2ROSE, SH:   | NTAY<br>2 | 2     |          | (C)           | 410858<br>T5 L3 | 15         | N           | 53118.00           |                     |               |
| 999088632               | 088632<br>.500    | COSCORAN, DI   | 9NY<br>1  |       |          | (C)           | 458787<br>T5 L1 | 12         | Y           | 25040.50           |                     |               |
| 999088639               | 088639<br>1.130   | DO2AN, UL2S    | ES<br>1   | 6     |          | (C)           | 422347<br>T6 L2 | 14         | Y           | 70650.00           |                     |               |
| 999088645               | 088645<br>1.000   | TI4LEY, ST41   | ANY<br>7  | 4     |          | (C)           | 418843<br>T5 7  | 10         | Y           | 50628.00           |                     |               |
| 999088648               | 088648<br>1.000   | CA9RIER, QU    | NCY<br>2  |       |          | (C)           | 285914<br>T5 L5 | 19         | Y           | 56341.00           |                     |               |

#### A3.4. Upload the 2014 CPI State Salary Schedule

The PCGenesis documentation website provides the *PCGenesis CPI Salary Schedule.csv File* – 2014. Supporting documentation at that location provides the corresponding instructions to import the information into PCGenesis.

Release 13.02.00 – Fiscal Year 13 (FY13) Year-End Updates and Miscellaneous Changes / Installation Instructions

#### A3.5. Upload CPI Codes from Comma Delimited Files Provided on Data Collections Website

Support has been added for importing CPI code tables into PCGenesis from download files available on the *Data Collections, Certified/Classified Personnel Information (CPI), View/Download Code Tables* website:

http://www.gadoe.org/Technology-Services/Data-Collections/Pages/FY2014-CPI-Resources.aspx

| Code Table              | FKey Location   | Download File Name            |
|-------------------------|-----------------|-------------------------------|
| Certificate Type Codes  | F4, F15, F1, F6 | cpi_pack_codes03certcode.csv  |
| Job Codes               | F4, F15, F2, F6 | cpi_pack_codes01jobcodes.csv  |
| Certificate Field Codes | F4, F15, F3, F6 | cpi_pack_codes04fieldcode.csv |
| Secondary Fund Codes    | F4, F15, F4, F6 | cpi_pack_codes05fundcode.csv  |
| Subject Matter Codes    | F4, F15, F9, F6 | cpi_pack_codes02subcodes.csv  |

The *Upload* procedures allow for the upload of the CPI code tables (listed above) via a comma separated (*.csv*) file. This will facilitate keeping the CPI codes up-to-date in the PCGenesis system based upon the latest information available from the Data Collections group.

The following screen illustrates the *Upload* function available for the *CPI Certificate Type Codes*:

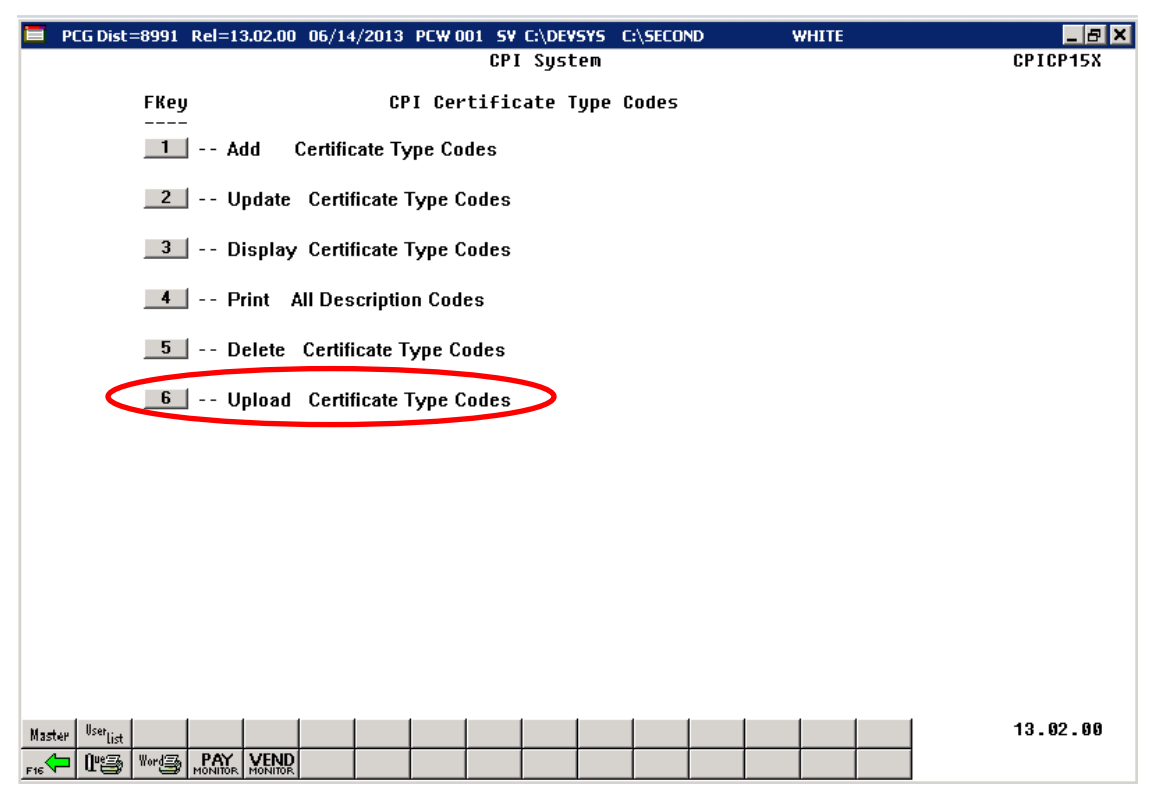

Georgia Department of Education Dr. John D. Barge, State School Superintendent June 25, 2013 • 11:26 AM • Page 17 of 26 All Rights Reserved.

#### A4. Personnel System

### A4.1. Enhanced Substitute Pay and Employee Leave System – Tracking Hours

A problem with tracking leave in HOURS in the *Enhanced Substitute Pay and Employee Leave System* has been corrected. Before, when tracking leave in HOURS, because of the conversion of the time to DAYS and rounding issues, the limit checking against leave balances was not working correctly. This problem has been fixed and now the system tracks HOURS correctly.

# Section B: Installation Instructions for Release 13.02.00 Software

#### B1. Perform a PCGenesis Full Backup

When the prior evening's backup was successful, and when installing *Release 13.02.00* before performing any work in PCGenesis for the day, proceed to *B2. Install PCGenesis Release*. In addition to its current labeling, also label the prior evening's backup CD/DVD/tape as **"Data Backup Prior to Release 13.02.00**". Continue to use the backup CD/DVD/tape in the normal backup rotation.

| Step | Action                                                                                                    |
|------|----------------------------------------------------------------------------------------------------|
| 1    | Verify all users are logged out of PCGenesis.                                                                                   |
| 2    | Close Uspool at the server.                                                                                                    |
| 3    | Perform a PCG Full Backup to CD or DVD or Tape.                                                                                 |
| 4    | When the PCGenesis backup completes, label the backup CD or DVD or tape <b>"Full System Backup Prior to Release 13.02.00</b> ". |
| 5    | Proceed to B2. Install PCGenesis Release 13.02.00.                                                                              |

### **B2. Install PCGenesis Release 13.02.00**

#### FROM THE PCGENESIS SERVER

| Step | Action                                                                                                    |
|------|----------------------------------------------------------------------------------------------------|
| 1    | Verify all users are logged out of PCGenesis.                                                                                                   |
| 2    | Open Windows® Explorer.                                                                                                    |
| 3    | Navigate to the K:\INSTAL directory.                                                                                                    |
| 4    | Verify PCGUNZIP.EXE, RELINSTL.BAT, and INSTLPCG display.                                                                                        |
|      | If PCGUNZIP.EXE and RELINSTL.BAT and INSTLPCG do not display, return to the MyGaDOE Web portal, and detach the files from the Web portal again. |
| 5    | Double-click <b>RELINSTL.BAT</b> to perform the installation.                                                                                   |
|      | A status screen will display showing the release steps as they are completed.                                                                   |

A screen will display showing the progress of the installation:

| PCG Dist-8991 Current Release 11,no.nn 8 11/17/2011                                                                                                    |                 |
|----------------------------------------------------------------------------------------------------|-----------------|
| Install P<br>13<br>Installation Action                                                                                                    | Inst1PCG        |
| PCGOS                                                                                                    |                 |
| PCGTYPE<br>Check P<br>PCGenes<br>Finish<br>PCGUNZI<br>VinZip Self-Extractor - PCGU<br>To unzip all files in PCGUNZIP<br>To unzip all files in PCGUNZIP<br>To unzip all files in PCGUNZIP<br>To unzip all files in PCGUNZIP<br>To unzip all files in PCGUNZIP<br>To unzip all files in PCGUNZIP<br>Finish | ×<br> <br> <br> |
| Installation in Process                                                                                                    | 13.nn.nn        |

| PCG Dist-8991 Current Release 11.nn.nn 0 11/17/2011 S | V 8991 K:SECOND         | X         |
|-------------------------------------------------------|-------------------------|-----------|
| Install PC                                            | Genesis Release         | INSTIPCE  |
| 13.1                                                  | nn . nn                 |           |
| Installation Action                                   | Status                  |           |
| PCGOS                                                 | 2K 2003                 |           |
| PCGTYPE                                               | UZ                      |           |
| Check Previous Install                                | Continue Installation   |           |
| PCGenesis Status                                      | No Active User          |           |
| PCGUnzip                                              | Files Unzipped          |           |
| Copy Files                                            | Files Copied            |           |
| Conversion                                            | Conversion Completed    |           |
| Finish Installation                                   | Installation Successful |           |
|                                                       |                         |           |
|                                                       |                         |           |
| Any Key to Continue                                   |                         | 12        |
| _ my my to contract                                   |                         | 10.101.00 |

For PCGenesis *Release 13.02.00* successful installations, the following message displays:

| Step | Action                                                                                                 |
|------|----------------------------------------------------------------------------------------------------|
| 6    | Select Enter to close the window.                                                                      |
| 7    | If the installation was successful: Proceed to B3. Verify Release 13.02.00 Was Successfully Installed. |
|      | If the installtion was unsuccessful: Proceed to Step 8.                                                |

A problem message displays if an error occurred:

| PCG Dist=8991 | Current Release 11.nn.nn 0 11/17/2011 | SV 8991      | K:/SECOND                 | _ 8 ×    |
|---------------|---------------------------------------|--------------|---------------------------|----------|
|               | Install                               | PCConocic    | Polozo                    | Inst1PCG |
|               | Install                               | r Guenesis   | nelegse                   |          |
|               |                                       | 13.nn.nn     |                           |          |
|               |                                       |              |                           |          |
|               | Installation Action                   |              | Status                    |          |
|               |                                       |              |                           |          |
|               | PCGOS                                 |              | 2K 2003                   |          |
|               | PCGTYPE                               |              | SU                        |          |
|               | Check Previous Install                |              | Continue Installation     |          |
|               | PCGenesis Status                      |              | No Active User            |          |
|               | PCGUnzip                              |              | Problem with PCGUNZIP.EXE |          |
|               | Copy Files                            |              |                           |          |
|               | Conversion                            |              |                           |          |
|               | Finish Installation                   |              |                           |          |
|               |                                       |              |                           |          |
|               |                                       |              |                           |          |
|               |                                       |              |                           |          |
| Problem w     | Ith UNZIP Process!! Ca                | ill Help Des | k A                       |          |
| Installat     | ion in Process                        |              |                           | 13.nn.nn |
|               |                                       |              |                           |          |

| Step | Action                                                                                                    |
|------|----------------------------------------------------------------------------------------------------|
| 8    | Select <b>F16</b> to close the window.                                                                                                    |
| 9    | Return to the MyGaDOE Web portal, and detach the files again.                                                                                                    |
| 10   | Contact the Technology Management Customer Support Center for additional assistance if needed. A description of the error will display with instructions to call the Help Desk. |

A warning message will display if the release installation is repeated:

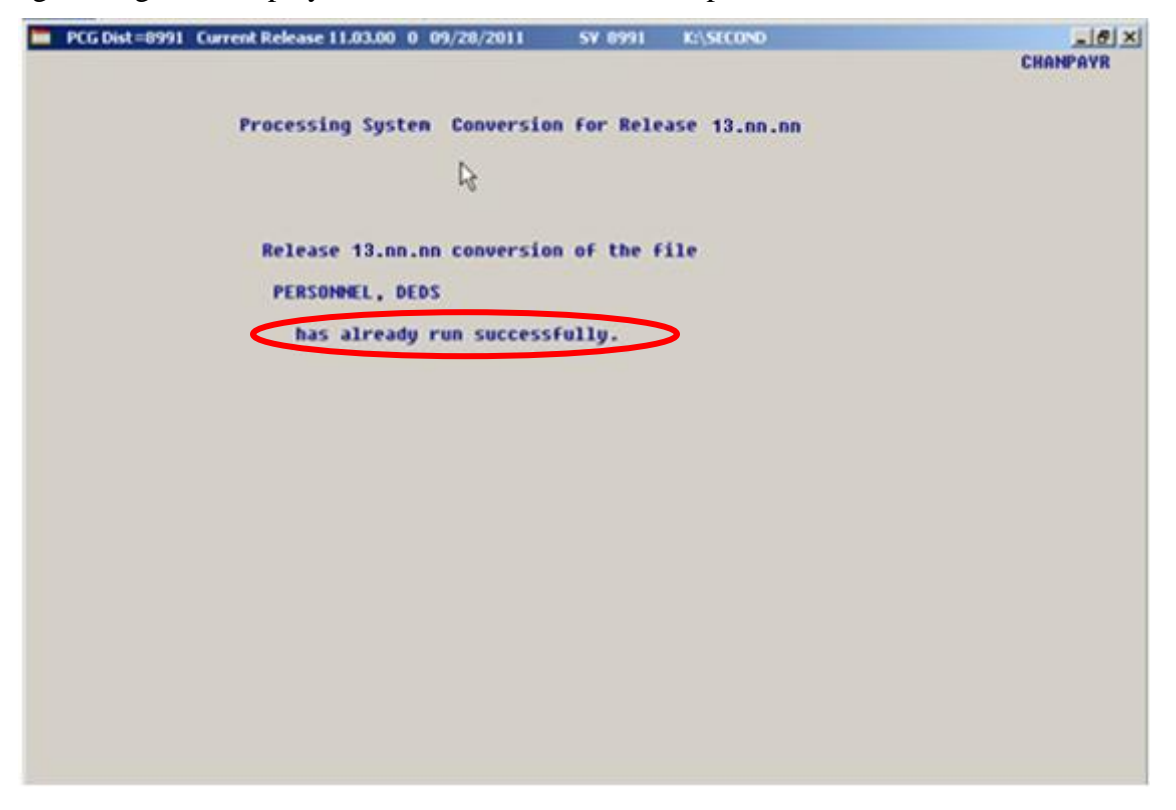

A warning message will display if the release installation is repeated, but in this case, the installation is considered successful. In this instance, select any key to continue:

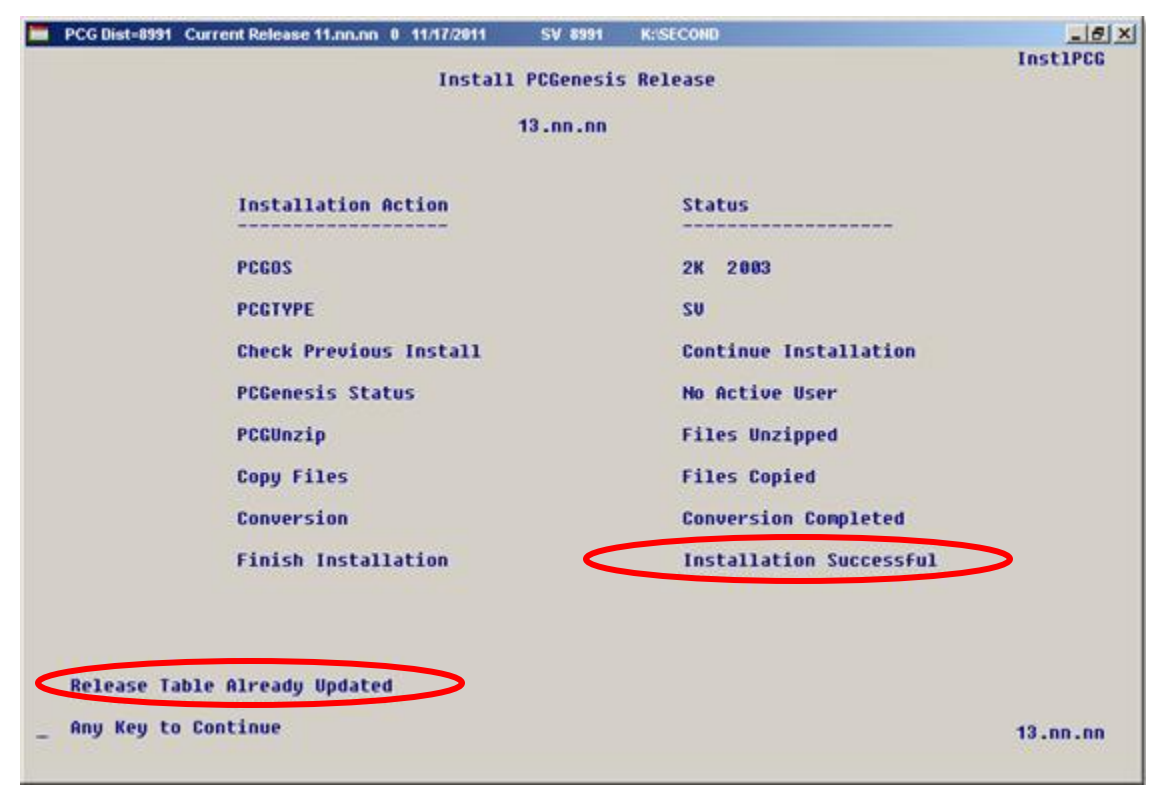

Georgia Department of Education Dr. John D. Barge, State School Superintendent June 25, 2013 • 11:26 AM • Page 23 of 26 All Rights Reserved.

| Step | Action                                                             |
|------|--------------------------------------------------------------------|
| 11   | Proceed to B3. Verify Release 13.02.00 Was Successfully Installed. |

Georgia Department of Education Dr. John D. Barge, State School Superintendent June 25, 2013 • 11:26 AM • Page 24 of 26 All Rights Reserved.

### **B3.** Verify Release 13.02.00 Was Successfully Installed

| Step | Action                                                                                                 |
|------|----------------------------------------------------------------------------------------------------|
| 1    | Log into PCGenesis.                                                                                    |
| 2    | From the <i>Business Applications Master Menu</i> , select <b>30</b> ( <b>F30</b> - System Utilities). |
| 3    | From the <i>System Utilities Menu</i> , select <b>17</b> (F17 - Display Current Release Number).       |

#### The following screen displays:

| 👅 PCG Dist=8991 Rel=13.02.00 05/23/20 | 13 PCW 001 0 | :\DEVSYS C:\SECOND | WHITE              | _ & ×    |
|---------------------------------------|--------------|--------------------|--------------------|----------|
| -                                     |              |                    |                    | DEFNRELM |
| The Following                         | D.O.E. Relea | ises Have Been Su  | ccessfully Loaded: |          |
|                                       |              |                    | 2                  |          |
| DOE 11.01.00                          | 03/31/2011   |                    |                    |          |
| DOE 11.02.00                          | 05/31/2011   |                    |                    |          |
| DOE 11.02.01                          | 07/14/2011   |                    |                    |          |
| DUE 11.03.00                          | 09/30/2011   |                    |                    |          |
| DUE 11.03.01                          | 11/29/2011   |                    |                    |          |
| DUE 11.04.00                          | 12/28/2011   |                    |                    |          |
| DUE 11.04.01                          | 01/25/2012   |                    |                    |          |
| DOE 12.01.00<br>DOE 12.02.00          | 06/20/2012   |                    |                    |          |
| DOE 12.02.00<br>DOE 12.02.00          | 00/20/2012   |                    |                    |          |
| DOE 12.03.00                          | 11/28/2012   |                    |                    |          |
| DOE 12:00:01                          | 12/10/2012   |                    |                    |          |
| DOF 12.04.01                          | 01/16/2013   |                    |                    |          |
| DOE 13.01.00                          | 03/27/2013   |                    |                    |          |
| DOE 13.81.81                          | 84/24/2013   |                    |                    |          |
| DOE 13.02.00                          | 06/26/2013   |                    |                    |          |
|                                       |              |                    |                    |          |
|                                       |              |                    |                    |          |
|                                       |              |                    |                    |          |
|                                       |              |                    |                    |          |
|                                       |              |                    |                    |          |
|                                       |              |                    |                    |          |
|                                       |              |                    |                    |          |
|                                       |              |                    |                    |          |
|                                       |              |                    |                    |          |
|                                       |              |                    |                    |          |
|                                       |              |                    |                    |          |
| l l                                   | ress (ENIER) | or F16 to Exit     |                    | 10 00 00 |
|                                       |              |                    |                    | 12.03.00 |
|                                       |              |                    |                    |          |
|                                       |              |                    |                    |          |
| A / •                                 |              |                    |                    |          |
| Action                                |              |                    |                    |          |

| Step | Action                                                                                                    |
|------|----------------------------------------------------------------------------------------------------|
| 4    | Verify Release 13.02.00 displays.                                                                                                    |
|      | The number of releases and the release installation date displayed may not correspond with<br>the preceding screenshot example. This is acceptable as long as <b>DOE 13.02.00</b> displays.<br>If Release 13.02.00 does not display, contact the Technology Management Customer<br>Support Center for assistance. |
| 5    | Select Enter.                                                                                                    |
| 6    | Log off the PCGenesis server.                                                                                                    |
| 7    | Verify users remain logged out of PCGenesis.                                                                                                    |

Georgia Department of Education Dr. John D. Barge, State School Superintendent June 25, 2013 • 11:26 AM • Page 25 of 26 All Rights Reserved. Release 13.02.00 – Fiscal Year 13 (FY13) Year-End Updates and Miscellaneous Changes / Installation Instructions

# **B4.** Perform a PCGenesis Full Backup after Release 13.02.00 is Installed

| Step | Action                                                                                                    |
|------|----------------------------------------------------------------------------------------------------|
| 1    | Verify all users are logged out of PCGenesis.                                                                                |
| 2    | Close Uspool at the server.                                                                                                  |
| 3    | Perform a PCG Full Backup to CD or DVD or Tape.                                                                              |
| 4    | When the PCGenesis backup completes, label the backup CD or DVD or tape <b>"Full System Backup After Release 13.02.00</b> ". |

Georgia Department of Education Dr. John D. Barge, State School Superintendent June 25, 2013 • 11:26 AM • Page 26 of 26 All Rights Reserved.